جامعة عمان الأهلية Al-Ahliyya Amman University

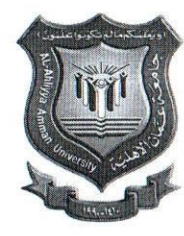

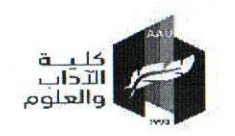

Faculty Of Art & Sciences

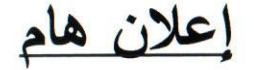

على جميع الطلبة الذين لم يتقدموا نهائياً لامتحانات المستوى (عربي، انجليزي، حاسوب) من السنوات 2012-2020، التقدم والالتزام بالمواعيد الآتية؛ علماً بأن الطالب الذي لم يقدم الامتحان يعتبر راسباً ويتوجب عليه تسجيل المواد الاستدراكية:

| الساعة      | اليوم/التاريخ         | الامتحان                      |
|-------------|-----------------------|-------------------------------|
| 11:00-10:00 | الإثنين<br>2021/03/08 | امتحان مستوى اللغة العربية    |
| 1:00-12:00  |                       | امتحان مستوى اللغة الإنجليزية |
| 3:00-2:00   |                       | امتحان مستوى الحاسوب          |

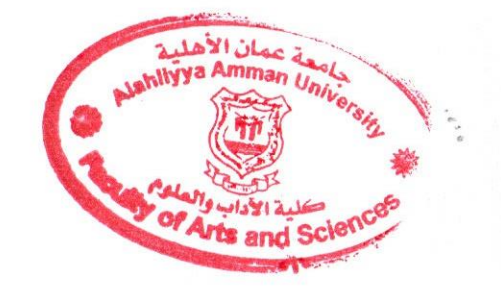

عميد كلية الآداب والعلوم الأستاذ الدكتور تايل الشرعة

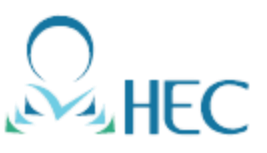

## طريقة الدخول الى نظام التعلم الالكتروني وتقديم امتحان المستوى

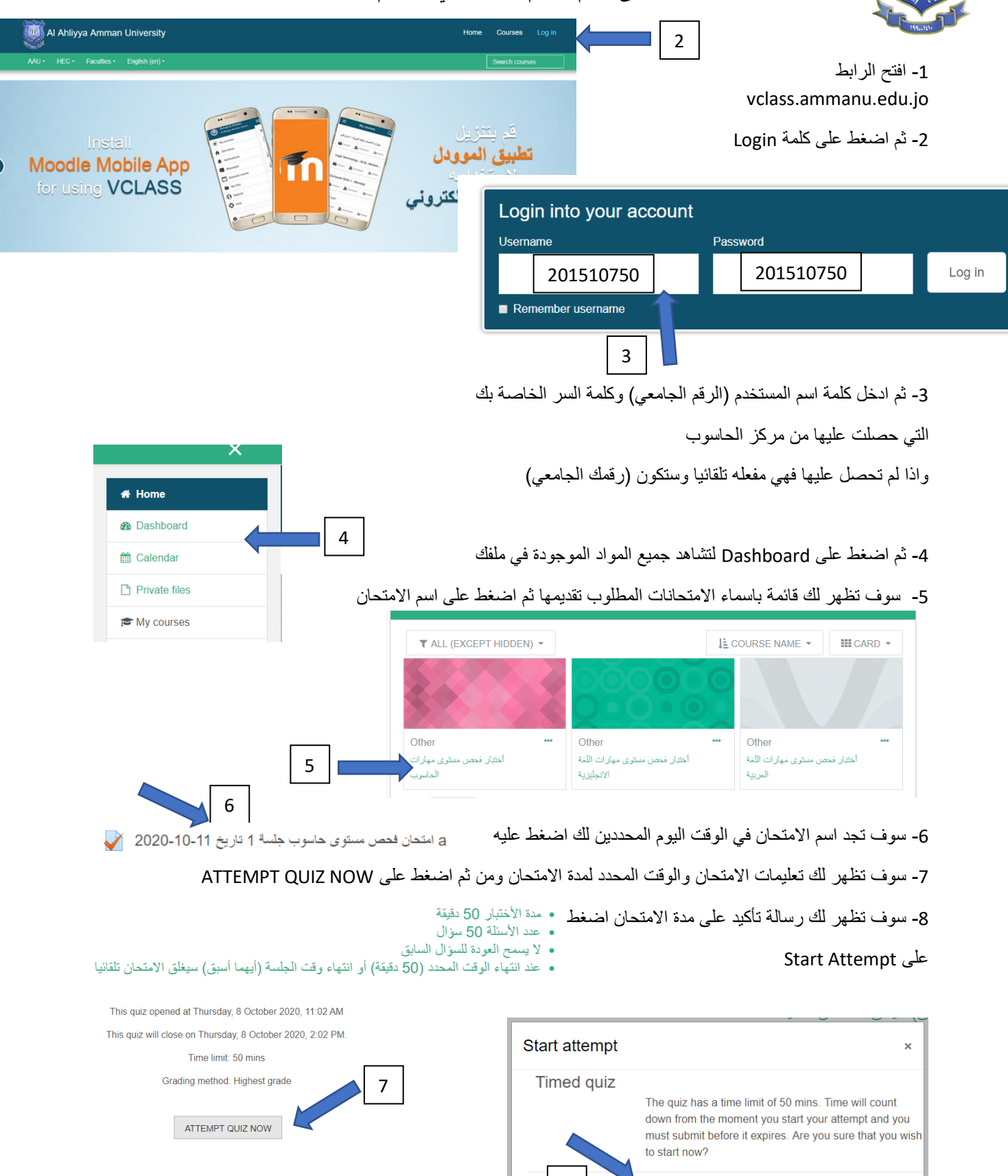

8

START ATTEMPT

CANCEL

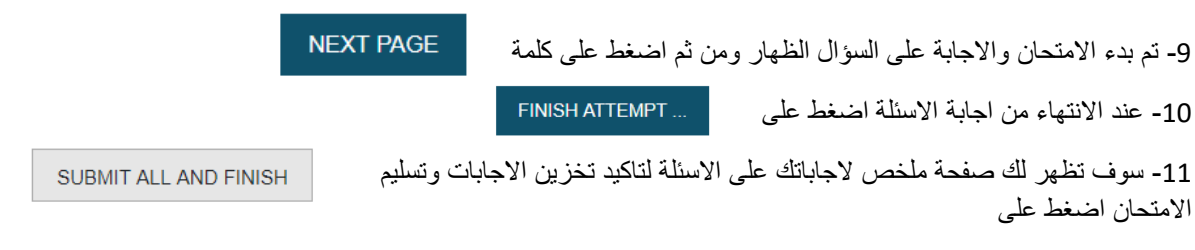

12- سوف تظهر لك رسالة تحذير بتخزين وتسليم الامتحان بشكل نهائي لا رجعه به اضغط على SUBMIT ALL AND FINISH

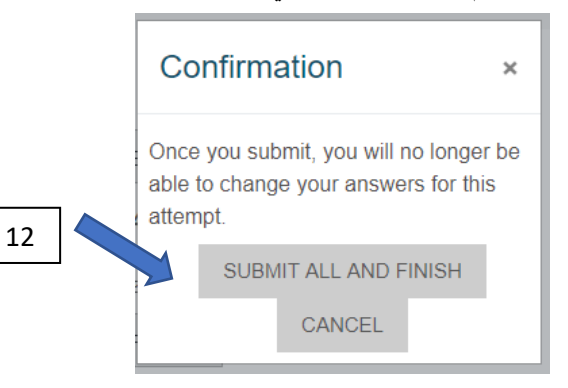